## How to Upload an External Credit in Professional Learning

GOOGLE CHROME (Do not use Internet Explorer)

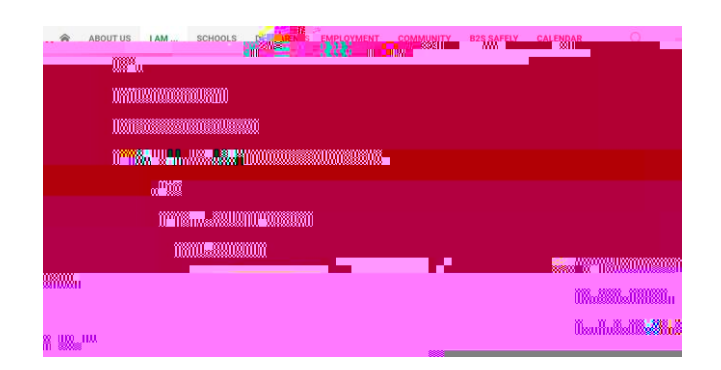

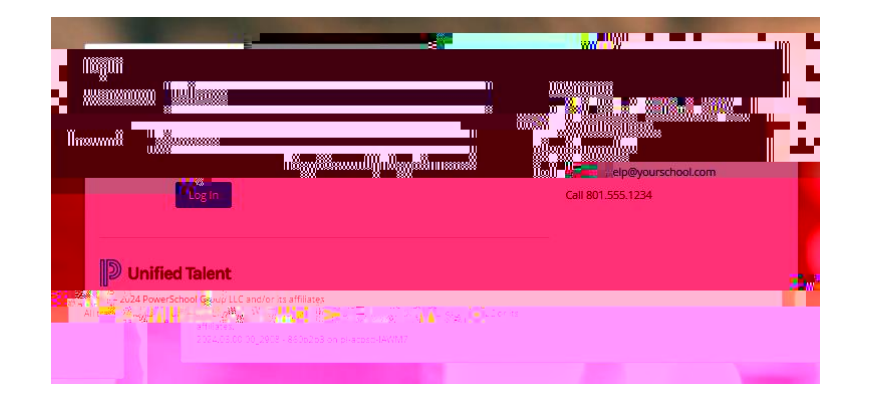

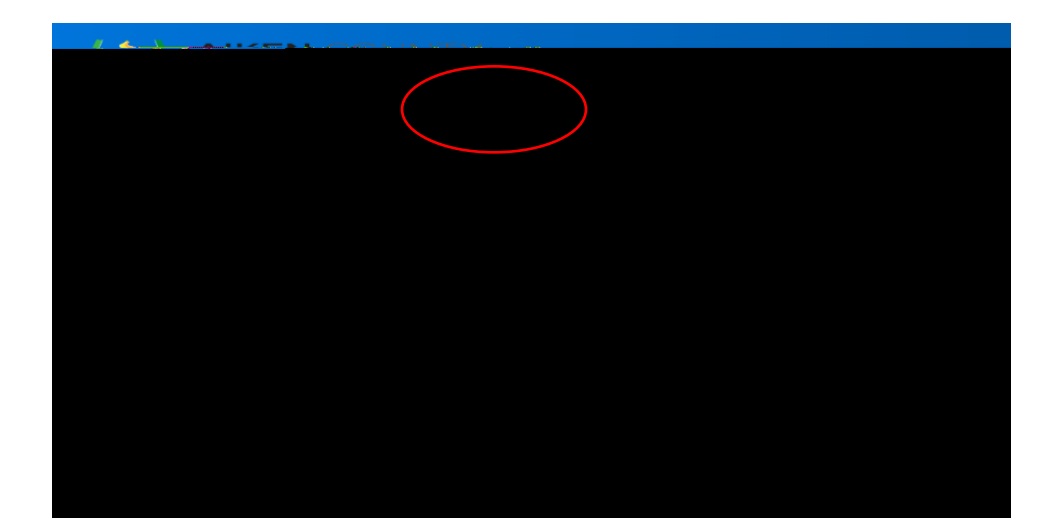

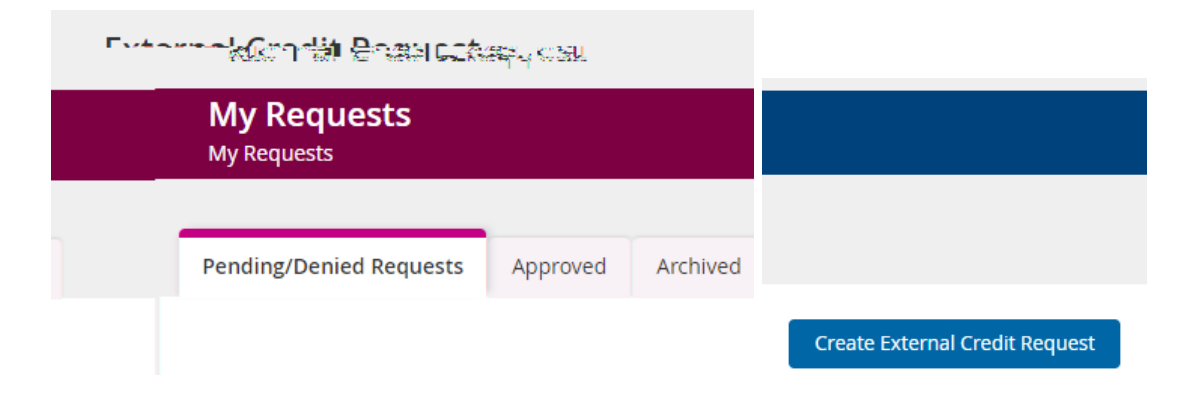

## <u>Transcript</u>

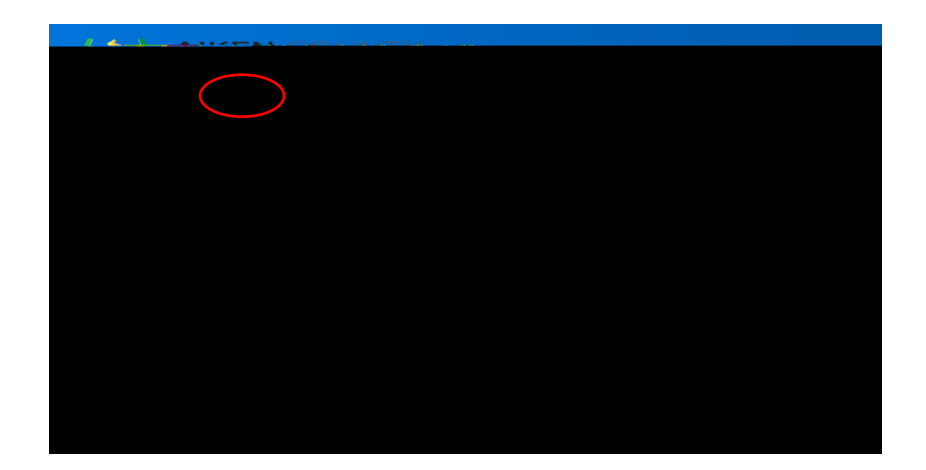